## Ohjeita netti-ilmoittautumiseen ja verkkomaksuun

SASKY Petäjä-opisto 14.8.2023 Olli Ruohomäki

- 1. Siirry osoitteeseen https://uusi.opistopalvelut.fi/petaja
- 2. Etsi haluamasi kurssi
  - voit selata nopeasti valitsemalla kunnan ja oppiaineen
  - kirjoita hakusanakenttään kokonainen sana tai kurssikoodi
- 3. Valitse haluamasi kurssin kohdalla Lisää ostoskoriin
  - voit ilmoittautua useammalle kurssille kerralla keräämällä ne ostoskoriin
- 4. Valitse oikeasta ylänurkasta ostoskärry-kuvake
  - Näyttöön tulee Osallistujan tiedot -lomake
  - Koko lukuvuoden mittaisella kurssilla voi valita, maksatko yhdessä vai kahdessa erässä
- 5. Täytä Osallistujan tiedot -lomakkeen kentät ja valitse Lähetä ilmoittautuminen
  - Näyttöön tulee ilmoittautuminen vastaanotettu -sivu
- 6. Valitse Siirry maksamaan otsikon alta **Ceepos**-kuvake
  - Näyttöön tulee maksuerittely-sivu
- 7. Valitse maksutapa
  - Epassi
  - Smartum
  - Paytrail (verkkopankit, MobilePay, VISA, VISA Electron ja MasterCard)
- 8. Jos haluat maksaa perinteisellä paperilaskulla, valitse Peruuta
  - Näyttöön tuleva virheilmoitus, mikä ei koske ilmoittautumista vaan maksamista
- 9. Jos haluat maksaa kurssimaksun heti, valitse Siirry maksamaan
  - Näyttöön tulee maksutavan valintasivu
- 10. Valitse haluamasi maksutavan kuvake
- 11. Noudata eri maksutapojen ohjeita näytöllä

| Yhteenveto                                                                                                    | Osallistujan tiedot                                                                              | ePassi     epossi               |
|----------------------------------------------------------------------------------------------------|--------------------------------------------------------------------------------------------------|---------------------------------|
| Tietotekniikan alkeiskurssi 📺<br>3401301                                                                                 | Ilmoitan tämän henkilön seuraaville kursseille:                                                  | Smartum Maksutapa     snucrtunt |
| <ul> <li>Olet saamassa päikan</li> <li>Osallistuja: Kauko Putki</li> <li>Kurssimaksu 2023-2024: Erä 1 32,00 €</li> </ul> | Tietotekniikan alkeiskurssi<br>3401301<br>• Olet saamassa palkan                                 | Paytrali Maksutapa              |
| syyskausi<br>Kurssimaksu 2023-2024: Erä 2 <b>32,00 €</b><br>kevätkausi                                                   | Valitse erähinnoittelu:                                                                          |                                 |
| Maksettava yhteensä <b>64,00 €</b><br>Maksettavissa liikunta- tai 64,00 €                                                | C Tribessa erassa     C 2025-2024     Erä 1 syyskausi 32,00 €     Erä 2 32,00 €                  | Siirry maksamaan                |
| kulttuuriedulla<br>Maksettavissa nyt <b>32,00 €</b>                                                                      | kevätkausi                                                                                       | Penuta                          |
| <ul> <li>Olen lukenut<br/>limoitautumisohjeet ja hyväksyn<br/>ehdot</li> <li>Lähetä ilmoittautuminen</li> </ul>          | Siirry maksamaan<br>Ceeposverikomaksuportaali toimi verikopankkien, MobilePayn ja ePassin kanssa |                                 |